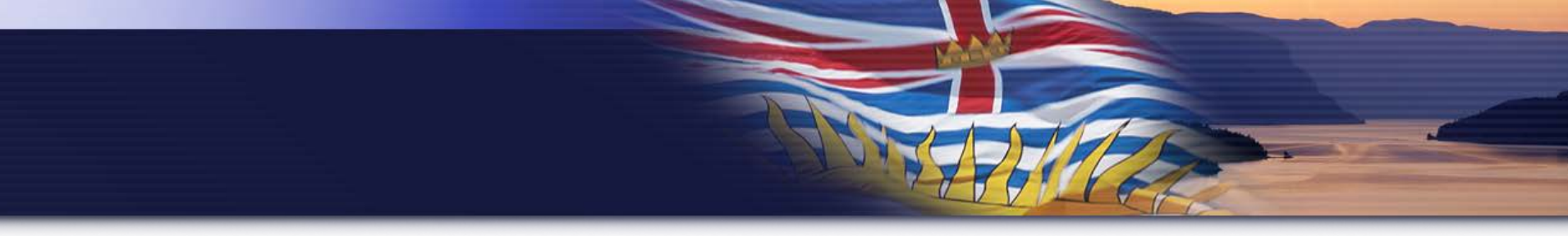

## Greenhouse Gas Industrial Reporting & Control Act -Webinar

### Updates: 2016 GHG Emission Regulations and Single Window Reporting System

February 16, 2017

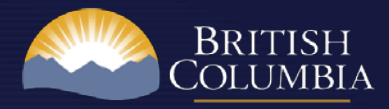

### Webinar Context

#### Purpose

- Provide updates on regulations under GGIRCA
- Highlight changes to Single Window Reporting System (SWIM)
- Review lessons learned from last year's reporting cycle

#### Who might be interested?

- Reporting Operations
- Validation and Verification Bodies

#### **Questions/Support**

• GHGRegulator@gov.bc.ca

### Agenda

#### **Part 1: GHG Emission Regulations**

- Emission Report
- Compliance Report
- Verification Requirements
- Administrative Penalties

#### Part 2: System Updates

- Single Window Reporting System (SWIM)
- BC GHG Updates for the 2016 cycle

#### Part 3: Lessons Learned

## Part 1 - Reporting Regulation: Emission Report

#### • New for 2016 Reporting Year

 GHG Emission Reporting Regulation replaced the Reporting Regulation, effective January 1, 2016

### Key Changes

- Clarification and rules for reporting with respect to:
  - Multiple Operators
  - Change in Control
- New reporting requirements for facility dispositions, closures and acquisitions

## Part 1 - Reporting Regulation: Emission Report

### **Key Changes (continued)**

- Alignment of emission report and verification due dates to May 31
- Schedule A:
  - Table 1 Single Facility Operation
    - New sources for petroleum refining
    - Addition of carbonate use
  - Table 2 Linear Facility Operation
    - Detailed oil and gas source types
    - Addition of LNG activities

## Part 1 - Reporting Regulation: Compliance Report

#### **Compliance Report**

Now required for regulated operations (2016 reporting year)

#### **Regulated Operation**

 A reporting operation with an emission limit set out in the Schedule of the Act.

#### **Attributable Emissions**

 Emissions attributable to the regulated operation set out in section 4 of the Regulation.

#### **Compliance Reporting**

- Builds on emissions reporting by adding electricity used; total emissions attributable; difference between emissions and limit; compliance through available compliance units; and
- Adds specific-to-LNG requirements (e.g. amount of LNG)

#### **Key Changes - Verification Process**

- Verification body may not do verifications for an operation for more than 6 of last 9 reporting periods
- Director may refuse to accept a verification if the verification body is under investigation
- Operators may provide at one time 2 verification statements for emission reports for two consecutive reporting periods under certain conditions (delayed verification)

#### **Delayed Verification - Conditions**

- Verification statements have been positive and without qualifications for the 2 most recent reporting periods
- No significant changes to processes or activities at the facility or changes to the facility itself; and
- The operator includes a statement with the emission report certifying conditions are met

# Delayed Verification – Criteria for Significance of Changes

- Single Facility Operations:
  - New processes, activities, or physical changes are considered significant
  - Replacement processes, activities or physical changes are considered significant if any of the following is true:
    - Change in production capacity is greater than 5%
    - Change in emissions after adjusting for energy inputs (fuel amounts etc.) is greater than 5%

compared to the previous year's emission report.

# Delayed Verification – Criteria for Significance of Changes

- Linear Facilities Operations:
  - New processes, activities or physical changes are considered significant if any of the following is true:
    - Change in total production capacity is greater than 5%
    - Change in total emissions after adjusting for energy inputs (fuel amounts etc.) is greater than 5% compared to the previous year's emission report.
  - Replacement processes, activities or facilities are not considered significant changes

## Part 1 - Administrative Penalties and Appeals Regulation

#### **Penalties and Appeals**

- Maximum \$50,000 administrative penalty for failure to submit:
  - emission report
  - compliance report
  - verification statement
  - supplementary report
- Regulation provides fair process rules:
  - notice of intent, and
  - opportunity to be heard
  - appeal to Environmental Appeal Board

## Part 2 – System Updates: Single Window Reporting System

#### Single Window Reporting System (System)

- Website: https://ec.ss.ec.gc.ca

#### **Current Modules**

- SWIM (Single Window Information Manager) manages administrative information for programs
  - No major change made to SWIM module this cycle
- BC GHG Module
  - Updates this year
- Other programs

## Part 2 – System Updates: BC GHG Module

#### **BC GHG Module**

With the new compliance report, the module now consists of 3 types of reports:

- 1. Facility Sale, Close or Purchase Report i.e. facility status change report (updates)
- 2. Facility GHG Emission Report (updates)
- 3. LNG Compliance Report (new for the 2016 reporting cycle)

## Part 2 – System Updates: Facility Status

# **Submitting a status change report** (i.e. Sale, Close or Purchase Report)

 Reporting Dashboard page, click the down-arrow to select Sale, Close or Purchase Report under Report Category, and click 
 to select a facility or through Add New Report to submit a report.

#### Reporting Dashboard Welcome to the British Columbia Greenhouse Gas reporting module. Click "Help" then "Toggle In-Context Help" for more information. Report(s) - i Company List Year Report Category TESTORG CA-BC (20 facilities) 2016 Sale, Close or Purchase Report Status Facility Name Report Type Status Actions Test CA-BC Facility 0 Shut-in facility Ready to Submit Test CA-BC Facility 13 Sale Submitted (01/10/2017 18:40:47)

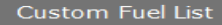

## Part 2 – System Updates: Facility Status

#### New status type added

• "Shut-in facility" and "Temporary closure/closed" facilities

| Reporting Details<br>Test CA-BC Facility 0 | Sale, Close or Purchase                                           |                                                           |  |
|--------------------------------------------|-------------------------------------------------------------------|-----------------------------------------------------------|--|
| Activities                                 |                                                                   | Report Progress: 1/1 Page Status: Complete                |  |
|                                            | <ul> <li>Company Information</li> </ul>                           |                                                           |  |
|                                            | Legal Name *                                                      | TESTORG_CA-BC (20 facilities)                             |  |
|                                            | Address Line 1                                                    | 6456 1234 Lane Southwest, Victory City (British Columbia) |  |
|                                            | Notification type                                                 | Close                                                     |  |
|                                            |                                                                   | Sale                                                      |  |
|                                            | <ul> <li>Facility Details</li> </ul>                              | Purchase                                                  |  |
|                                            | Facility Name *                                                   | Close                                                     |  |
|                                            |                                                                   | Shut-in facility                                          |  |
|                                            | Physical Address                                                  | Temporary closure/closed                                  |  |
|                                            | Effective Date for sale, closure or purchase (YYYY-MM-DD) $^{st}$ |                                                           |  |

## Part 2 – System Updates: Facility Status

#### For "Shut-in" or "Close Report"

 enter N/A in the "Other Company Information" and "Other Company Contact Information" sections

For "Shut-in" and "Temporary Closure/Closed" report, this information is not required and will be removed next cycle

| <ul> <li>Other Company Information</li> </ul> |                  |
|-----------------------------------------------|------------------|
| Company Name **                               | n/a              |
| Address Line1 **                              | n/a              |
| City **                                       | n/a              |
| Province/Territory **                         | British Columbia |
| Postal Code/Zip Code **                       | n/a              |
| Country **                                    | Canada           |
| - Other Company Contact Person                |                  |
| Given Name **                                 | n/a              |
| Email Address **                              | n/a              |
| Phone Number **                               | n/a              |
| Ext                                           |                  |
|                                               |                  |

-

#### **Submitting report**

 Click the down-arrow under Report Category and select "Annual Report", then click or Add New Report to proceed

#### **Reporting Dashboard**

| Welcome to the British Columbia (<br>information. | Greenhouse Gas reporting module. Cli | ick "Help" then "Toggle In-Context Help" for r | nore 🗙     |
|---------------------------------------------------|--------------------------------------|------------------------------------------------|------------|
| Report(s)                                         |                                      |                                                | + -        |
| Company List                                      | Year                                 | Report Category                                |            |
| BC MoE Corp                                       | ▼ 2016                               | Annual Report                                  | <b>-</b> Q |
| Status Facility Name                              | Report Type                          | Status                                         | Actions    |
| Pro Handmgt                                       | IF_a                                 | (1/13)                                         | ۍ 🐐        |
| DG Pro 1                                          | SFO                                  | (0/15)                                         | ۍ 🔹        |

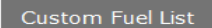

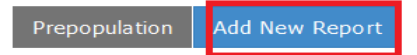

#### **Two New Activities**

are added to the Facility Activities list:

- Carbonate Use in Table 1
- LNG Activities in Table 2

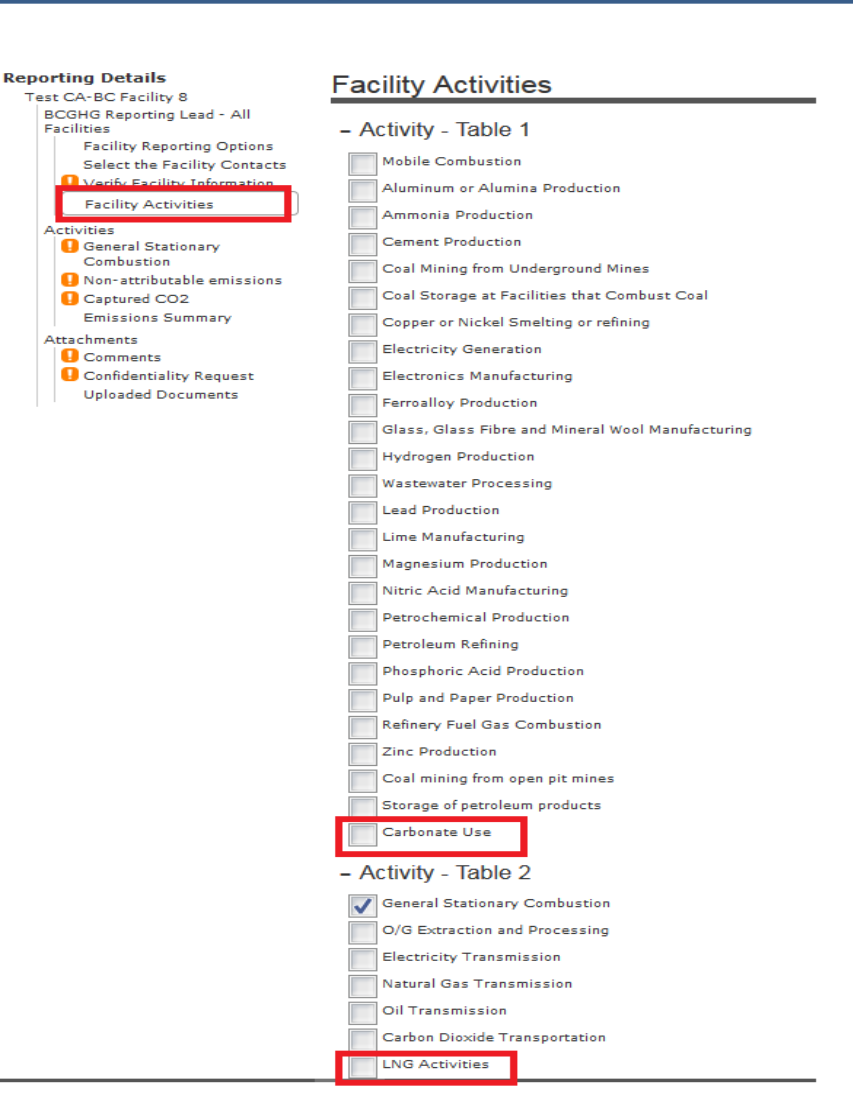

#### **LNG Activities**

- LNG production emission sources are categorized as Flaring, Fugitive and Venting
- For Flaring, "other Flaring Sources" information is required.

| LNG Pro<br>N/A | duction Other Flaring Sources                                                    | Emissions (t) ** | Emissions (t<br>CO2e) |
|----------------|----------------------------------------------------------------------------------|------------------|-----------------------|
|                |                                                                                  |                  |                       |
|                | CO2 nonbio                                                                       |                  |                       |
|                | CH4                                                                              |                  |                       |
|                | N20                                                                              |                  |                       |
| Please sp      | eficy the flaring sources included in the above "Other Flaring Sources": $^{**}$ |                  |                       |
| suc            | h as ABC Flaring                                                                 | 4                |                       |

#### **Carbonate Use**

 emissions from the use of carbonate materials not covered or consumed in other activities set out in Column 2 of Table 1.

#### Carbonate Use

|          |                                                              | Report Progress: 0/8 | Page Status: Incomplete                    |
|----------|--------------------------------------------------------------|----------------------|--------------------------------------------|
| - Carbor | nate Emissions                                               |                      |                                            |
| Carbonat | te used but not consumed in other activities set out in colu | umn 2 of table 1     |                                            |
| N/A      | Gas                                                          | Emissions (t) *      | <ul> <li>Emissions (t<br/>CO2e)</li> </ul> |
|          | CO2 nonbio                                                   |                      |                                            |
|          |                                                              |                      |                                            |
| _        |                                                              |                      |                                            |
| Back     |                                                              | Validate             | Save/Continue                              |
|          |                                                              |                      | Version: 3.8.0                             |

#### **Lime Manufacturing**

Back

- Emission information divided into several entry sections depending on whether CEMS is used.
- Emission calculation information is provided

| Lime Manufacturing                                                                                                    |                                                                                                    |                       |                       |  |  |
|----------------------------------------------------------------------------------------------------|----------------------------------------------------------------------------------------------------|-----------------------|-----------------------|--|--|
|                                                                                                    | Rep                                                                                                    | ort Progress: 0/9 Pag | e Status: Incomplete  |  |  |
| When a facility is equipped with CEMS, which is used in measurement, the emissions can be quantified as below from the calcination of raw materials and oxidization of organic carbon contained in the raw materials: $E_{C+0} = E_{CEMS} - E_{Auel}$ , where $E_{c+0}$ is the emissions for calcination of raw materials and oxidization of organic carbon contained in the raw materials; $E_{C+0} = E_{CEMS} - E_{Auel}$ , where $E_{c+0}$ is the emissions for calcination of raw materials and oxidization of organic carbon contained in the raw materials, $E_{CEMS}$ is the total emissions measured by CEMS and $E_{Auel}$ is the emissions from fuels combustion in the kiln, which can be calculated following the methods in WCI.20. |                                                                                                    |                       |                       |  |  |
| - (a) Em<br>carbon                                                                                                    | issions from the calcination of carbonate materials an<br>contained in the raw materials in Lime Manufacturing | d oxidization o       | forganic              |  |  |
| Complete                                                                                                    | e if CEMS was used (enter process emissions only, i.e. subtra                                                  | ct the combustio      | n component)          |  |  |
| N/A                                                                                                    | Gas                                                                                                    | Emissions (t) **      | Emissions (t<br>CO2e) |  |  |
|                                                                                                    | CO2 nonbio                                                                                                    |                       |                       |  |  |
| Complete                                                                                                    | e if CEMS was not used: Calcination                                                                            |                       |                       |  |  |
| N/A                                                                                                    | Gas                                                                                                    | Emissions (t) **      | Emissions (t<br>CO2e) |  |  |
|                                                                                                    | CO2 nonbio                                                                                                    |                       |                       |  |  |
| Complete if CEMS was not used: Oxidation of organic carbon                                                                                                    |                                                                                                    |                       |                       |  |  |
| N/A                                                                                                    | Gas                                                                                                    | Emissions (t) **      | Emissions (t<br>CO2e) |  |  |
|                                                                                                    | CO2 nonbio                                                                                                    |                       |                       |  |  |

#### Table 2 - General Stationary Combustion

 Combustion: Field gas or Process vent gas added to differentiate the emissions from conventional combustion equipment in fields.

| enera  | al Stationary Combustion                      |                      |                         |
|--------|-----------------------------------------------|----------------------|-------------------------|
|        |                                               | Report Progress: 0/9 | Page Status: Incomplete |
| (a) ge | neral stationary combustion, useful energy    |                      |                         |
| N/A    | Gas                                           | Emissions (t) **     | Emissions (t CO2e       |
|        |                                               |                      |                         |
|        | CO2 nonbio                                    |                      | 0                       |
|        | CO2 blo-nC                                    |                      | 0                       |
|        | CO2 blo-C                                     |                      | 0                       |
|        | CH4                                           |                      | 0                       |
|        | N20                                           |                      | 0                       |
| (b) ae | neral stationary combustion, no useful energy |                      |                         |
| (0) 90 | neral stationary compastion, no useful energy |                      |                         |
| N/A    | Gas                                           | Emissions (t) **     | Emissions (t CO2e       |
|        |                                               |                      |                         |
|        | CO2 nonbio                                    |                      | 0                       |
|        | CO2 bio-nC                                    |                      | 0                       |
|        | CO2 blo-C                                     |                      | 0                       |
|        | CH4                                           |                      | 0                       |
|        | N20                                           |                      | •                       |
| (c) Co | mbustion: Field gas or Process Vent Gas       |                      | -                       |
| (-/    | -                                             |                      |                         |
| n/A    | 1255                                          | emissions (t) 🗮      | emissions (t CO2e)      |
|        |                                               |                      |                         |
|        | CO2 nonblo                                    |                      | 0                       |
|        | CH4                                           |                      | 0                       |
|        | N2O                                           |                      | ٥                       |
|        |                                               |                      |                         |

#### **Other Flaring Sources**

 Other flaring source information is added for oil and gas extraction and processing, natural gas transmission and distribution etc.

| Other fla   | ring sources                                                   |                  |                       |
|-------------|----------------------------------------------------------------|------------------|-----------------------|
| N/A         | Gas                                                            | Emissions (t) ** | Emissions (t<br>CO2e) |
|             |                                                                |                  |                       |
|             | CO2 nonbio                                                     |                  |                       |
|             | CH4                                                            |                  |                       |
|             | N2O                                                            |                  |                       |
| Please prov | vide detailed information on these "other flaring sources": ** |                  |                       |

#### Additions to the fugitive emission category from oil and

gas extraction and processing and LNG production activities:

- Produced water dissolved/associated gases and
- Enhanced oil recovery hydrocarbon liquids dissolved/associated gases

| Onshore        | petroleum and NG Production: EOR Hydrocarbon liquids dissolv                  | ed/associated ga                     |                                        |
|----------------|-------------------------------------------------------------------------------|--------------------------------------|----------------------------------------|
| N/A            | Gas                                                                           | Emissions (t) **                     | Emissions (t<br>CO2e)                  |
|                |                                                                               |                                      |                                        |
|                | CO2 nonbio                                                                    |                                      |                                        |
|                | CH4                                                                           |                                      |                                        |
|                |                                                                               |                                      |                                        |
| Onshore        | petroleum and NG Production: Produced Water Dissolved Carbo                   | on Dioxide and M                     | ethane                                 |
| Onshore<br>N/A | petroleum and NG Production: Produced Water Dissolved Carbo<br>Gas            | on Dioxide and M<br>Emissions (t) ** | <b>ethane</b><br>Emissions (t<br>CO2e) |
| Onshore<br>N/A | petroleum and NG Production: Produced Water Dissolved Carbo<br><sub>Gas</sub> | on Dioxide and M<br>Emissions (t) ** | <b>ethane</b><br>Emissions (t<br>CO2e) |
| Onshore<br>N/A | Gas<br>CO2 nonbio                                                             | Emissions (t) **                     | ethane<br>Emissions (t<br>CO2e)        |

#### Emissions from **Oil-water separators at Refinery** added to Petroleum Refining

#### - (g) Emissions from oil-water separators at refineries

| N/A                     | Gas                                                                      | Methodology **                                                    | Emissions (t) **        | Emissions (t<br>CO2e) |
|-------------------------|--------------------------------------------------------------------------|-------------------------------------------------------------------|-------------------------|-----------------------|
|                         | CH4                                                                      | Measured conversion factor                                        | 345.87657               |                       |
| Replaceme<br>selected a | ent/Alternative Methodology Descrip<br>as a methodology above. Otherwise | otion (Mandatory if Replacement Methodology o<br>, not saved.) ** | r Alternative Parameter | Measurement           |
|                         |                                                                          |                                                                   |                         |                       |

**Emissions from** wastewater processing using anaerobic digestion at refineries reported under Table 1 (Industrial) wastewater processing activity

#### **Facility Activities**

| <ul> <li>Activity - Table 1</li> </ul>            |
|---------------------------------------------------|
| Mobile Combustion                                 |
| Aluminum or Alumina Production                    |
| Ammonia Production                                |
| Cement Production                                 |
| Coal Mining from Underground Mines                |
| Coal Storage at Facilities that Combust Coal      |
| Copper or Nickel Smelting or refining             |
| Electricity Generation                            |
| Electronics Manufacturing                         |
| Ferroalloy Production                             |
| Glass, Glass Fibre and Mineral Wool Manufacturing |
| Hydrogen Production                               |
| Wastewater Processing                             |
| Lead Production                                   |
| Lime Manufacturing                                |
| Magnesium Production                              |
| Nitric Acid Manufacturing                         |

#### Mandatory Additional Reportable Information for Aluminum Production is required and must be reported when applicable.

| <ul> <li>Mandatory Additional Reportable Information for WCI.72(j) - (q)</li> </ul> |            |
|-------------------------------------------------------------------------------------|------------|
| Attach a file here.                                                                 |            |
| Annual Aluminum Production (t) *                                                    |            |
|                                                                                     |            |
| Type of smelter technology used *                                                   |            |
| ▼                                                                                   |            |
| Annual anode consumption for prebake cells (t)                                      |            |
|                                                                                     |            |
| Annual CF4 emissions from anode consumption for Prebake cells (t)                   |            |
|                                                                                     |            |
| Appual C2E6 emissions from apade consumption for Probate cells (t)                  |            |
|                                                                                     |            |
|                                                                                     |            |
| Annual anode paste consumption for Søderberg cells (t)                              |            |
|                                                                                     |            |
| Annual CF4 emissions from anode consumption for Søderberg cells (t)                 |            |
|                                                                                     |            |
| Annual C2F6 emissions from anode consumption for Søderberg cells                    |            |
|                                                                                     |            |
|                                                                                     |            |
| File Name * Date *                                                                  |            |
|                                                                                     | <b>D</b> - |
|                                                                                     | U          |
|                                                                                     |            |

### General Stationary Combustion and Electricity Generation – "Measured Emission Factor Unit" - added after "Measured Emission factor"

May be required dependent on the fuels and methodology used

Municipal Solid Waste - non-biomass component (tonnes)

| •                                                            |                                                     |
|--------------------------------------------------------------|-----------------------------------------------------|
| Fuel *                                                       | Municipal Solid Waste - non-biomass component (to 💌 |
| Annual Fuel Amount *                                         | 453.44                                              |
| Annual Weighted Average High Heating Value (GJ/unit fuel) ** |                                                     |
| Annual Weighted Average Carbon Content (weight fraction) **  |                                                     |
| Annual Steam Generation (kg) **                              | 324560                                              |
| Measured Emission Factor **                                  | 1.98237                                             |
| Measured Emission Factor Unit **                             | For example, Kg CO2 per tonne                       |
| Emissions for Fuel                                           |                                                     |
| N/A Gas Methodology **                                       | Emissions (t) ** Emissions (t<br>CO2e)              |
|                                                              |                                                     |
|                                                              |                                                     |

To locate the "LNG Compliance Report", login to the system and then the BC GHG Module

Reporting Deta Reporting Dasht

 In Reporting Dashboard, click drop-down arrow under Report Category, select "LNG Compliance Report", click a or "Add New Report

| Welcome to the information. | he British Columbia Greenhouse G | as reporting module. Click "Help" then "T | oggle In-Context Help" fo       | r more 🗙 |
|-----------------------------|----------------------------------|-------------------------------------------|---------------------------------|----------|
| Report(s)                   |                                  |                                           |                                 | B        |
| Company List<br>BC MoE Corp | Pear<br>201                      | 6 <b>Repor</b>                            | t Category<br>Compliance Report | <b>•</b> |
| Status                      | Facility Name                    | Report Type                               | Status                          | Actions  |
| No results found            | d.                               |                                           |                                 |          |

ustom Fuel List

#### On the Facility Reporting Options page

- Confirm "LNG Compliance" for "Facility Type" and "Standard Report" for "Report Version"
- Click "Save/Continue" to continue

| eporting Details                                                                                               | Facility Reporting Options                      |
|----------------------------------------------------------------------------------------------------|-------------------------------------------------|
| BCGHG Reporting Lead - All Facilities                                                                          | - Company                                       |
| Select the Facility Contacts                                                                                   | TESTORG_CA-BC (20 facilities)                   |
| Activities                                                                                                    | 5678 1203 ST Boulevard East, NS City (Manitoba) |
| <ul> <li>A: Electricity information during compliance period</li> <li>B: LNG Production Information</li> </ul> | - Facility<br>Test CA-BC Facility 10            |
| Emissions Information during<br>compliance period                                                              | 456 206 Avenue East, Lukvile (British Columbia) |
| Captured CO2                                                                                                   | Facility Type *                                 |
| Attachments                                                                                                    | LNG Compliance                                  |
|                                                                                                    | Standard Report                                 |

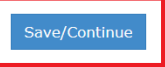

# Enter the LNG Permit Number on SWIM Validation page, specifically designed for LNG Compliance Report

Repo

| rting Details                                                                                                    | SWIM Validation                                                                                   |                                                     |
|----------------------------------------------------------------------------------------------------|---------------------------------------------------------------------------------------------------|-----------------------------------------------------|
| ICGHG Reporting Lead - All Facilities<br>Facility Reporting Options<br>Select the Facility Contacts                                      | Please verify the following information.           Image: Always Save To SWIM On Commit           | Report Progress: 6/6 Page Status: Complete          |
| Activities<br>A. Electricity Information                                                                                                 | <ul> <li>Company Information</li> </ul>                                                           |                                                     |
| during compliance period                                                                                                    | Legal Name *                                                                                      | TESTORG_CA-BC (20 facilities)                       |
| <ul> <li>Area Production Information<br/>during compliance period</li> <li>Emissions Information during<br/>compliance period</li> </ul> | English Trade Name                                                                                | TESTORG_CA-BC (20 facilities)                       |
| Compliance period                                                                                                    | Business Number *                                                                                 | 345678921                                           |
| Attachments                                                                                                    | DUNS Number *                                                                                     | 987654321                                           |
|                                                                                                    | Mailing Address                                                                                   | 6456 1234 Lane Southwest, British Columbia, 5       |
|                                                                                                    | - Facility Details                                                                                |                                                     |
|                                                                                                    | Facility Name *                                                                                   | Test CA-BC Facility 10                              |
|                                                                                                    | NPRI ID                                                                                           |                                                     |
|                                                                                                    | BCGHG ID **                                                                                       | 0 (BCGHG ID to be assigned by British Columbia MOE) |
|                                                                                                    | Number of Permit issued to the LNG operation under section 25 of the Oil and Gas Activities Act * | LNG-001                                             |
|                                                                                                    | NAICS Code *                                                                                      | 237310                                              |
|                                                                                                    | Physical Address                                                                                  | 456 206 Avenue British Columbia                     |

#### Follow the on-screen instructions to complete the LNG Compliance Report by entering required data

 The report Status shows Ready to Submit on the Reporting Dashboard after all data entered correctly.

#### Reporting Dashboard

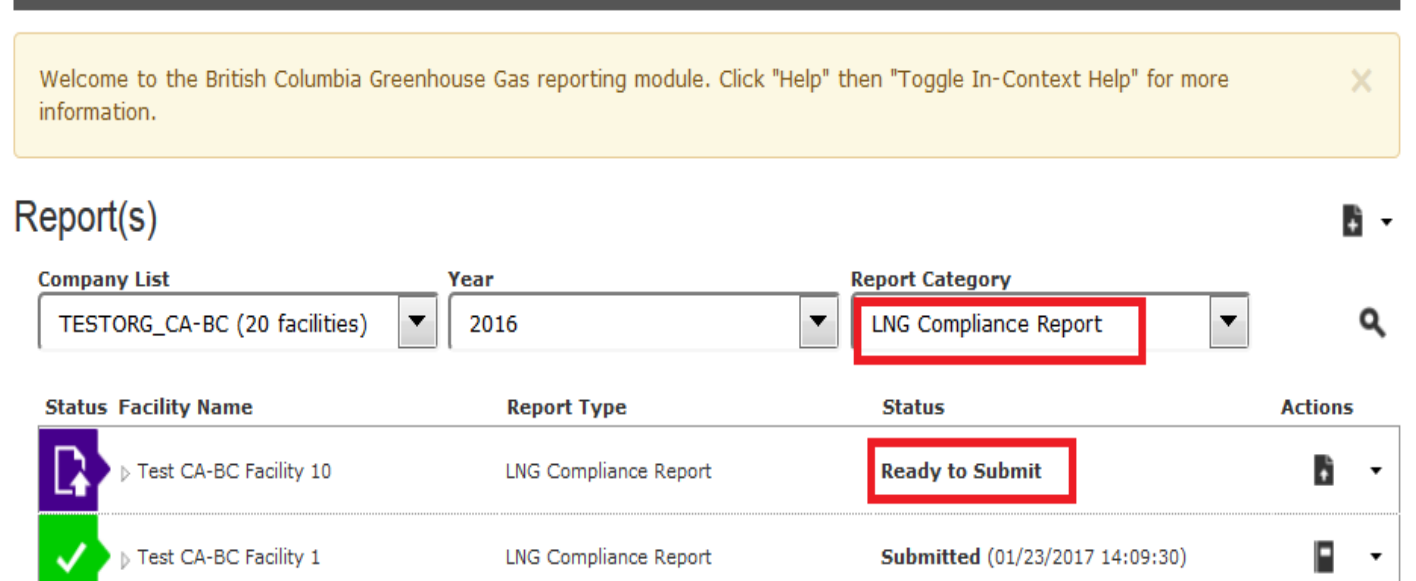

#### Click Is to submit the compliance report

#### **Reporting Dashboard**

Welcome to the British Columbia Greenhouse Gas reporting module. Click "Help" then "Toggle In-Context Help" for more information.

#### Report(s)

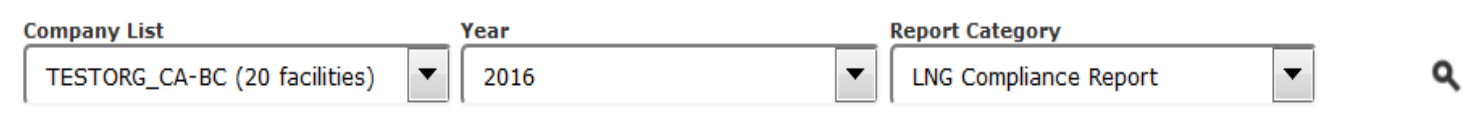

÷ -

| Status Facility Name      | Report Type           | Status                          | Actions |
|---------------------------|-----------------------|---------------------------------|---------|
| ▶ Test CA-BC Facility 10  | LNG Compliance Report | Ready to Submit                 | B -     |
| ✓ ► Test CA-BC Facility 1 | LNG Compliance Report | Submitted (01/23/2017 14:09:30) | • •     |

#### A verification statement for a compliance report may be submitted before or after the report submission

• Use the same process as for emission report

| Welcome to the British Columbia Gree information. | nhouse Gas reporting module. Click " | Help" then "Toggle In-Context Help" for more | ×          |
|---------------------------------------------------|--------------------------------------|----------------------------------------------|------------|
| Report(s)                                         |                                      |                                              | <b>B</b> - |
| Company List                                      | Year                                 | Report Category                              |            |
| TESTORG_CA-BC (20 facilities)                     | 2016                                 | ▼ LNG Compliance Report ▼                    | ٩          |
| Status Facility Name                              | Report Type                          | Status                                       | Actions    |
| > Test CA-BC Facility 10                          | LNG Compliance Report                | Ready to Submit                              | B -        |
| ▶ Test CA-BC Facility 1                           | LNG Compliance Report                | Submitted (01/23/2017 14:09:30)              | -          |

- Click the down-arrow under the **Actions** column
- Select **Report Verification** will prompt a new window to upload a verification statement file

#### Reporting Dashboard

| eport(s)                                        |                       |                                           | Đ                |  |
|-------------------------------------------------|-----------------------|-------------------------------------------|------------------|--|
| Company List<br>TESTORG_CA-BC (20 facilities) ▼ | Year<br>2016          | Report Category     LNG Compliance Report | •                |  |
| Status Facility Name                            | Report Type           | Status                                    | Actions          |  |
| ▶ Test CA-BC Facility 10                        | LNG Compliance Report | Ready to Submit                           | Đ                |  |
| ✓ ► Test CA-BC Facility 1                       | LNG Compliance Report | Submitted (01/23/2017 14:0                | Edit             |  |
| ✓ ► Test CA-BC Facility 0                       | LNG Compliance Report | Submitted (01/23/2017 14:0                | Delete<br>Submit |  |
| ✓ > ▶ Test CA-BC Facility 16                    | LNG Compliance Report | Submitted (01/19/2017 14:0                | Generate Report  |  |

- Select the right file for the **Verification Statement** and click **OK** button
- Click Save/Continue, the Verification Statement will be submitted, and a successful message will display

|                                                                             | se Gas                                             |                       |    | Cana                   | dä  |
|-----------------------------------------------------------------------------|----------------------------------------------------|-----------------------|----|------------------------|-----|
| Re                                                                          | ort Verification                                   |                       |    |                        |     |
| Home Help<br>swb# > 2015 > BC Org Tes<br>Reporting Details<br>Testing Fac 5 | Success! This section has been successfully saved. |                       |    | arger than             |     |
|                                                                             |                                                    |                       | Ok | you are<br>mitted, the |     |
|                                                                             | Uploading VR                                       |                       |    |                        |     |
|                                                                             | File Name                                          | Date                  |    |                        |     |
|                                                                             | Q8 Testing Fac 5 LFO PDF Nov 06 2014.pdf           | 25/01/2016 7:22:20 PM |    |                        | 0 1 |

 Ignore the below statement - it does not apply to compliance reports – and will be updated next cycle

**Report Verification** 

- A verification statement is required if E ≥ 25,000 t CO2e or E has been larger than 25,000 t CO2e in the past 3 reporting periods. A verification statement must be prepared as required by the Greenhouse Gas Emission Reporting Regulation. Click the paperclip icon to select the document to upload. Then click Save/Continue to save the document. If you are uploading a verification statement for a report that has already been submitted, the report does not need to be submitted again.

| Comments  |      |  |
|-----------|------|--|
|           |      |  |
|           |      |  |
|           |      |  |
|           |      |  |
|           |      |  |
|           |      |  |
| File Name | Date |  |

Bugs Tracking Record File on Nov 23 2015.docx

30/01/2017 7:07:04 PM

0 💼

Back

Save/Continue

#### 1. Facility status change

- Remember to submit a status change report through the Single Window Reporting System.
- Must notify the Director within 90 days of change.
- 2. No BC GHG ID? contact GHGRegulator@gov.bc.ca
- 3. Ensure Correct Contact Information is entered

Some reports have same information for all three types of contacts which may not be accurate

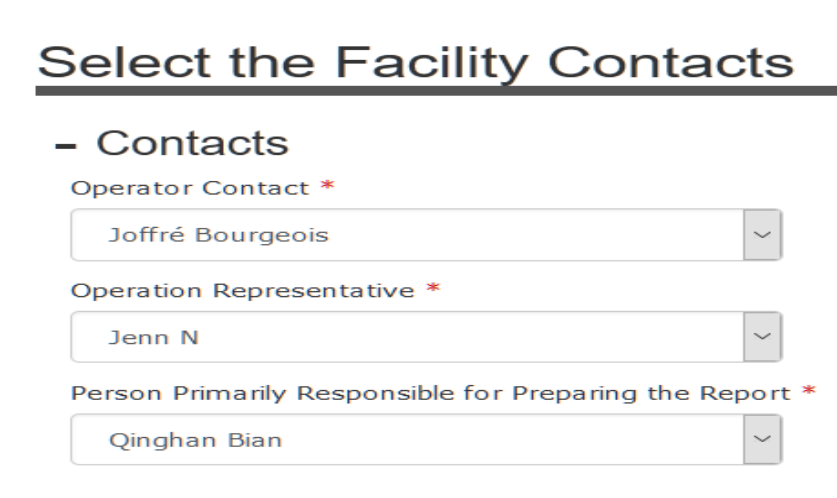

- **4. Ownership**: Enter ownership percentage for parent company(ies) in **SWIM**
- 5. Company and Facility Names: Ensure accuracy
- 6. NAICS codes and Permit Numbers: Do not enter the same NAICS code or Permit Number multiple times

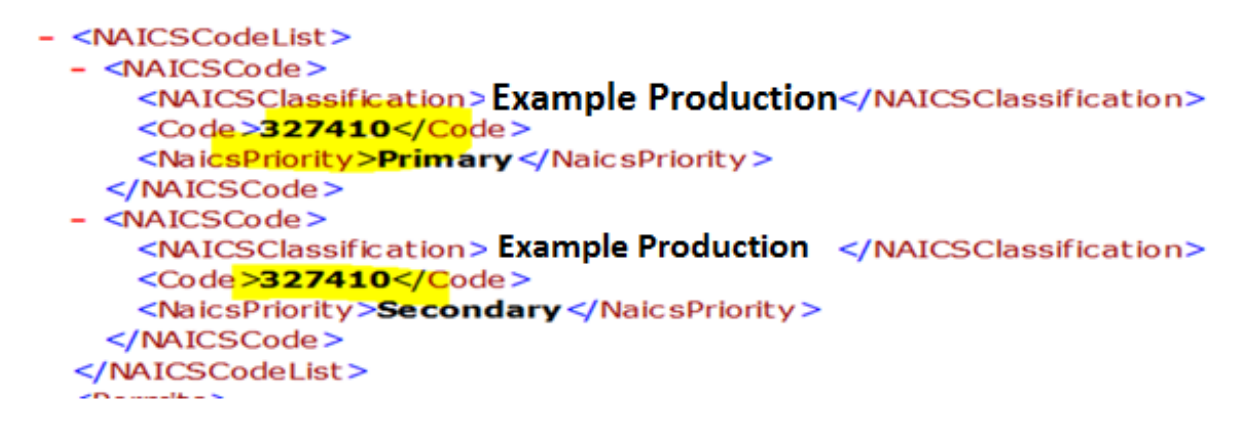

- **7. Methodology**: Use WCI Methodology and/or industry consented standard as required
  - If no method exists contact <u>GHGRegulator@gov.bc.ca</u>
  - BC Best Practices Methodology for Quantifying Greenhouse
     Gas Emissions guidance is for public sector operations only
- Captured CO<sub>2</sub>: Report tonnes of carbon dioxide captured for on-site use, storage or transferred offsite.
  - Captured CO<sub>2</sub> is any CO<sub>2</sub> from any source stream that is captured and then used or stored

- **9. File Name:** File title starts with company name followed by facility name, if applicable
  - **ABCCompany\_XYZFacility** [*use it as file naming convention*].
  - Only upload the file to specific place as required
  - Make sure Verification Statement is submitted through uploading from the Reporting Dashboard
  - Ensure an attached PDF file is readable and searchable (i.e. no restrictions)

#### **10. Useful and Non Useful Energy**

- If the energy is being used, report it under the Useful Energy
- If the energy from combustion is not used, then report under **No Useful Energy**
- **11. Footprints**: Do not leave "footprints" in the system after submitting a report, it will affect reports.
  - For example, training after official submission the system notified report **altered**

| Report Details         |                                  |
|------------------------|----------------------------------|
| Report Status          | Ready to Submit                  |
| Facility Name          | Plant                            |
| Facility Type          | SFO                              |
| Report Type            | Standard Report                  |
| Report Update Comments | No updates, training to use SWIM |

**12. ECCC Report**: Don't use BC GHG Module to submit to ECCC report in whatever manner (e.g. update etc.)

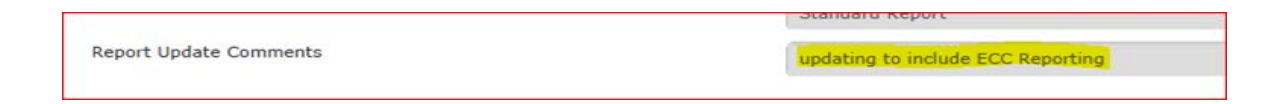

- ECCC and BC have separate GHG reporting requirements but share the same data entry system in Single Window Reporting System.
- Login to Single Window Reporting System :
  - For BC: select BC GHG module
  - For ECCC: select ECCC GHG module

#### **13. Linear Facilities Operations**

- Discrepancies exist between LFO and all other reports: IF\_a, IF\_b and L\_c
- Use same data from the same emission sources for both LFO and IF\_a, or IF\_b or L\_c reports

#### 14. On Site Transportation

 Emissions reported under Mobile Combustion for SFO facilities cannot be categorized as "Non Attributable Emissions" unless they do not meet the definition for mobile equipment emissions

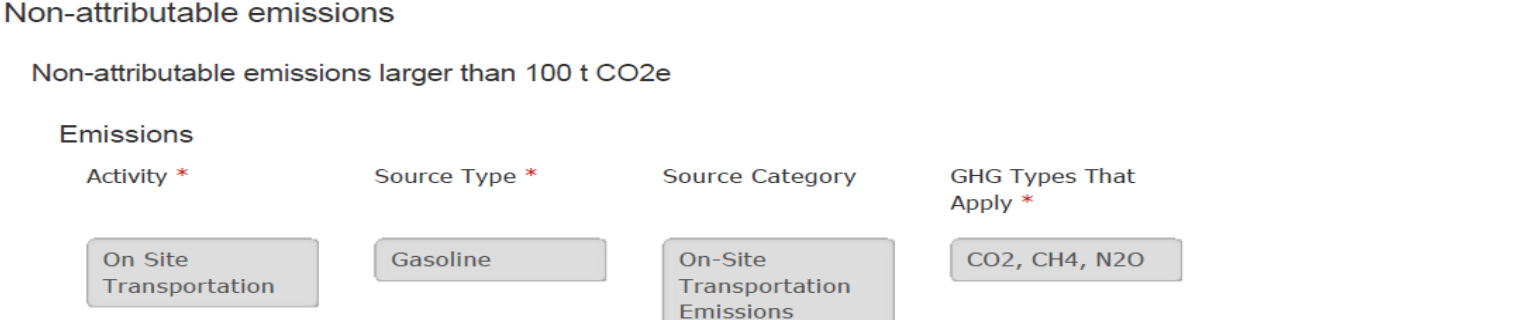

#### **15. Pre-Population Function**

- If using 2013 report to prepopulate a new report, extra attention is required for GSC/EG activity
- A system error is associated with an unfunctional new element added after 2013 cycle (located at the GSC/EG Unit child page only for 2013 report)
- To avoid this error, first **Validate** the entire GSC/EG page, fix existing errors and then open the Unit child page to proceed. Otherwise, the Unit child page is not saved.
- No issue with using 2014, 2015 report for pre-population

# 16. Pre-Population Function (Oil and Gas Extraction and Processing or LNG Production activities)

- When using pre-population feature from a previous year's report, first "Validate" the entire page to open up the newly added fugitive emission sources for:
  - EOR Hydrocarbon liquids dissolved/associated gases
  - Produced Water Dissolved Carbon Dioxide and Methane

### **Related Links**

1. Single Window Reporting System: https://ec.ss.ec.gc.ca

2. ECCC's Single Window Reporting System User's
Guide: <a href="http://ec.gc.ca/gu-sw/">http://ec.gc.ca/gu-sw/</a> or
<a href="https://ec.ss.ec.gc.ca/auth/en">https://ec.ss.ec.gc.ca/gu-sw/</a> or
"Guidance" at the left panel.

### **Related Links**

WCI Essential Requirements for Mandatory Reporting – 2013 Addendum to Canadian Harmonization Version <u>http://www2.gov.bc.ca/assets/gov/environment/climate-</u> <u>change/ind/quantification/wci-2013.pdf</u>

WCI Final Essential Requirements for Mandatory Reporting – Amended for Canadian Harmonization (2011 Update) <u>http://www2.gov.bc.ca/assets/gov/environment/climate-</u> <u>change/ind/quantification/wci-2011.pdf</u>

WCI Final Essential Requirements for Mandatory Reporting – Amended for Canadian Harmonization (2010)

http://www2.gov.bc.ca/assets/gov/environment/climate-

change/ind/quantification/wci-2010.pdf

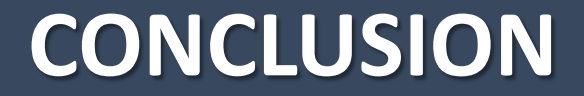

# **QUESTIONS? / FEEDBACK**

Contact: <a href="mailto:ghgregulator@gov.bc.ca">ghgregulator@gov.bc.ca</a>

## THANK YOU!